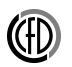

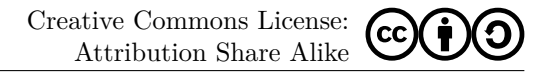

## TWORZENIE NOWEGO PROJEKTU W PROGRAMIE MICROSOFT VISUAL STUDIO 2013

Instrukcja opisuje w jaki sposób stworzyć projekt wykorzystujący bibliotekę **winbgi2** w programie Microsoft Visual Studio 2013.

| lew Project                                                 |                   |                       |                             |                |    |                                                                                  | ?   |
|-------------------------------------------------------------|-------------------|-----------------------|-----------------------------|----------------|----|----------------------------------------------------------------------------------|-----|
| Recent                                                      |                   | Sort by: Default      | • # E                       |                |    | Search Installed Templates (Ctrl+E)                                              | P   |
| ▲ Installed                                                 |                   | CN Win32 Console /    | Application                 | Visual C       | ++ | Type: Visual C++                                                                 |     |
| <ul> <li>Visual Basic</li> <li>Visual C#</li> </ul>         |                   | Win32 Project         |                             | Visual C       | ++ | A project for creating a Win32 console<br>application                            |     |
| ✓ Visual C++<br>CLR                                         |                   | Empty Project         |                             | Visual C       | ++ |                                                                                  |     |
| Test<br>Win32<br>SQL Server<br>Visual Studio Sol<br>Samples | lutions           | Makefile Project      |                             | Visual C       | ++ |                                                                                  |     |
| ν onine                                                     |                   | a                     | ick here to go online and f | ind templates. |    |                                                                                  |     |
| Name:                                                       | Laboratorium_2    |                       |                             |                |    |                                                                                  |     |
| Location:                                                   | sciezka_do_katalo | gu_z_moimi_projektami |                             |                | •  | Browse                                                                           |     |
| Solution name:                                              | Laboratorium_2    |                       |                             |                |    | <ul> <li>Create directory for solution</li> <li>Add to source control</li> </ul> |     |
|                                                             |                   |                       |                             |                |    | OK Can                                                                           | cel |

- 1. Otwórz program Microsoft Visual Studio.
- 2. Na stronie startowej, pod nagłówkiem Start znajduje się link New project. Uruchom go. (Jeśli strona startowa nie wyświetli się, wybierz z menu głównego File -> New Project.)
  - Rozwiń listę Templates i wybierz szablo<br/>n $Visual\ C++.$ W głównej części ekranu pojawią się cztery typy projektów. Wybierz<br/>  $Win32\ Console\ Application$
  - Uzupełnij pole *Name* wybraną nazwą projektu i pole *Location* ścieżką do swojego katalogu. Okno *New Project* powinno wyglądać tak, jak poniżej:

- 3. KliknijOK,a w kolejnym okni<br/>eNext>. Wyświetlone zostanie okno $Application\ Settings,$ w którym:
  - Na liście Application type sprawdź czy zaznaczona jest opcja Console application.
  - Na liście Additional options zaznacz opcję Empty project i odznacz opcję Security Development (...). Okno programu powinno wyglądać tak, jak poniżej:

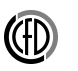

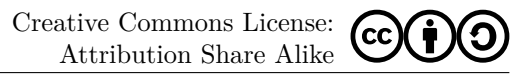

| Win32 Application Wizard - C | onsoleApplication1                                                                                                    |                              | ? ×    | C:\Users\\Documents\\                                 | /isual Studio 2013\Project                               | s\Laboratorium_2\La                 | boratorium_2          |              |
|------------------------------|----------------------------------------------------------------------------------------------------|------------------------------|--------|-------------------------------------------------------|----------------------------------------------------------|-------------------------------------|-----------------------|--------------|
| _0×                          |                                                                                                    |                              |        | 😋 🗇 🗸 🔻 Visual Studio 2013 🕶 Proj                     | iects - Laboratorium_2 - Lab                             | oratorium_2                         | 👻 🌆 Search La         | boratorium_2 |
|                              | ation Settings                                                                                                    |                              |        | Organize 👻 Include in library 👻 Share                 | e with 🔻 New folder                                      |                                     |                       | 8==          |
| C. \                         |                                                                                                    |                              |        | Name *                                                | Date modified                                            | Туре                                | Size                  |              |
| Overview                     | Application type:                                                                                                    | Add common header files for: |        | Laboratorium_2.vcxproj Laboratorium_2.vcxproj.filters | 2017-10-13 13:18<br>2017-10-13 13:18<br>2016-11-14 12:34 | VC++ Project<br>VC++ Project Filter | 4 KB<br>1 KB<br>56 KB |              |
| Application Settings         | <ul> <li>Console application</li> <li>DLL</li> <li>Static library</li> <li>Additional options:</li> <li>Empty project</li> <li>Export symbols</li> <li>Precompiled header</li> <li>Security Development Lifecycle (SDL) checks</li> </ul> | ☐ <u>M</u> FC                |        | *+ winbgi2.h                                          | 2016-11-14 12:34<br>2016-11-14 12:34                     | C++ Source<br>C/C++ Header          | 56 KB<br>9 KB         |              |
|                              | < Previous                                                                                                    | Next > Finish                | Cancel |                                                       |                                                          |                                     |                       |              |

- 4. Kliknij *Finish.* W katalogu, który wybrałeś jako miejsce dla utworzenia projektu, powstał folder o wybranej przez Ciebie nazwie. Otwórz go za pomocą eksploratora Windows. Znajdują się w nim pewne pliki (które w tym momencie nas nie interesują) oraz katalog o nazwie takiej samej jak nazwa katalogu nadrzędnego. Otwórz go. Znajdujesz się teraz w katalogu projektu, który zawiera tylko dwa pliki \*.wcxproj i \*.wcxproj.filters.
- 5. Pliki biblioteki graficznej można pobrać ze strony. Rozpakuj archiwum i wybierz pliki winbgi2.cpp oraz winbgi2.h. Skopiuj je do katalogu projektu.
- Katalog powinien wyglądać następująco:

6. Wróć do programu Microsoft Visual Studio i zarejestruj pliki biblioteki graficznej. W tym celu znajdź panel *Solution Explorer*. (Jeśli panel jest zamknięty, użyj kombinacji klawiszy Ctrl + Alt + L.) Panel zawiera on pliki należące do Twojego projektu. Kliknij na *Header Files*, wybierz *Add* a następnie *Existing Item*.

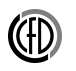

## Informatyka I : Tworzenie projektu

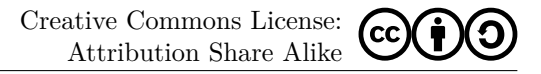

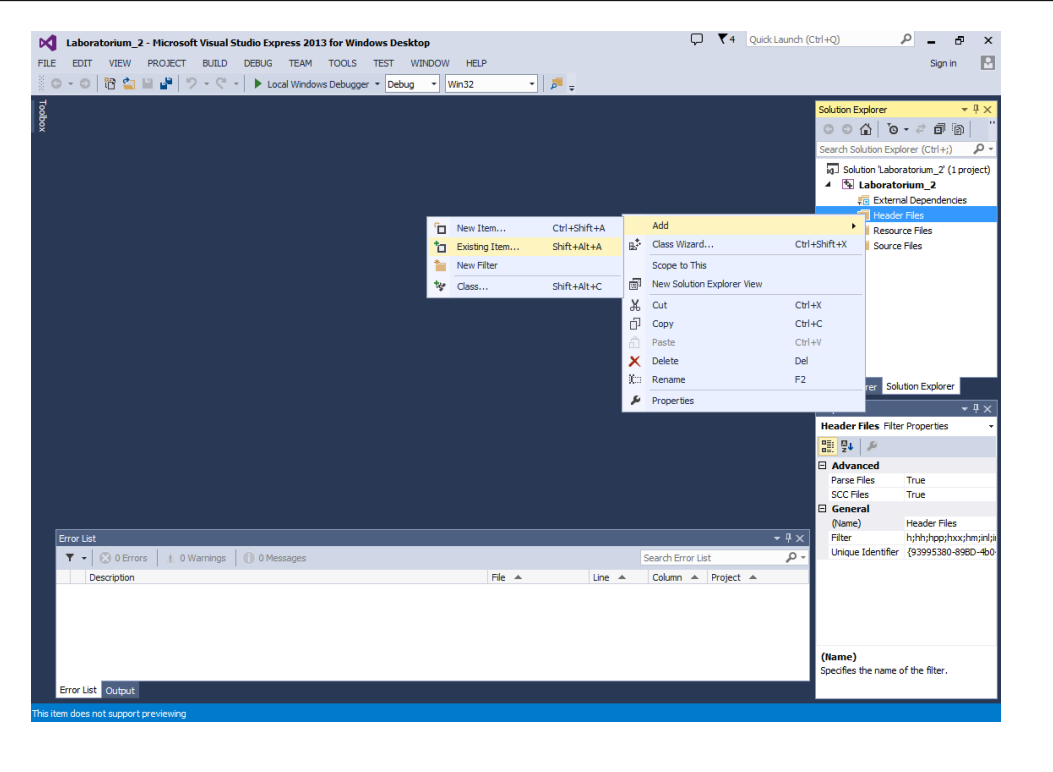

| Add Existing Item - Labor                                                                                                    | ratorium_2                       |                  |                     |           |                 |            | × P – 5 ×                                           |
|----------------------------------------------------------------------------------------------------|----------------------------------|------------------|---------------------|-----------|-----------------|------------|-----------------------------------------------------|
| 🛛 🕕 🖟 + kmarchlewski + My Documents + Visual Studio 2013 + Projects + Laboratorium_2 + Laboratorium_2 🔹 😨 Search Laboratorium_2 |                                  |                  |                     |           | 🧕 Sign in 🔛     |            |                                                     |
| Organize 🔻 New folder                                                                                                    |                                  |                  |                     |           |                 | - 🔳 🔞      |                                                     |
| Microsoft Visual Studi                                                                                                    | Name 1                           | Date modified    | Туре                | Size      |                 |            | on Explorer 🔷 🕂 🗙                                   |
| Projects                                                                                                    | Laboratorium_2.vcxproj           | 2017-10-13 13:18 | VC++ Project        | 4 KB      |                 |            |                                                     |
| A                                                                                                    | 🗊 Laboratorium_2.vcxproj.filters | 2017-10-13 13:18 | VC++ Project Filter | 1 KB      |                 |            | th Solution Explorer (Ctrl+;)                       |
| Favorites                                                                                                    | *+ winbgi2.cpp                   | 2016-11-14 12:34 | C++ Source          | 56 KB     |                 |            | Solution 'Laboratorium_2' (1 project)               |
| Downloads                                                                                                    | 🗎 winbgi2.h                      | 2016-11-14 12:34 | C/C++ Header        | 9 KB      |                 |            | External Dependencies                               |
| 🔢 Recent Places                                                                                                    |                                  |                  |                     |           |                 |            | 📒 Header Files                                      |
|                                                                                                    |                                  |                  |                     |           |                 |            | 🚚 Resource Files                                    |
| Desktop                                                                                                    |                                  |                  |                     |           |                 |            | Source Files                                        |
| Documents                                                                                                    |                                  |                  |                     |           |                 |            |                                                     |
| Music                                                                                                    |                                  |                  |                     |           |                 |            |                                                     |
| E Pictures                                                                                                    |                                  |                  |                     |           |                 |            |                                                     |
| Videos                                                                                                    |                                  |                  |                     |           |                 |            |                                                     |
| Computer                                                                                                    |                                  |                  |                     |           |                 |            |                                                     |
| Local Disk (C:)                                                                                                    |                                  |                  |                     |           |                 |            |                                                     |
| 👸 CD Drive (D:) Vir                                                                                                    |                                  |                  |                     |           |                 |            | Explorer Solution Explorer                          |
| 🚽 Sheared (\\vbox: 🔻                                                                                                    |                                  |                  |                     |           |                 |            | rties <del>▼</del> ╀ ×                              |
| File na                                                                                                    | ame: winbgi2.h                   |                  |                     | •         | All Files (*.*) | •          | der Files Filter Properties                         |
|                                                                                                    | ,                                |                  |                     |           | Add             | Cancel     | 24 <i>p</i>                                         |
|                                                                                                    |                                  |                  |                     | l         |                 | concer     | dvanced                                             |
|                                                                                                    |                                  |                  |                     |           |                 |            | SCC Files True                                      |
|                                                                                                    |                                  |                  |                     |           |                 | 6          | General                                             |
| From List                                                                                                    |                                  |                  |                     |           |                 | τ II X     | (Name) Header Hies<br>Filter h:hh:hop:hxx:hm:inl:ii |
|                                                                                                    | i. 0 Warnings D 0 Messages       |                  |                     | Searc     | h Error List    | <i>ρ</i> - | Unique Identifier {93995380-89BD-4b0                |
| Description                                                                                                    |                                  |                  | File 🔺              | ine 🔺 Col | umn 🔺 Project d |            |                                                     |
| Desciption                                                                                                    |                                  |                  |                     |           | anni Project    |            |                                                     |
|                                                                                                    |                                  |                  |                     |           |                 | I          |                                                     |
|                                                                                                    |                                  |                  |                     |           |                 | I          |                                                     |
|                                                                                                    |                                  |                  |                     |           |                 |            | (Name)                                              |
|                                                                                                    |                                  |                  |                     |           |                 |            | Specifies the name of the filter.                   |
| Error List Output                                                                                                    |                                  |                  |                     |           |                 |            |                                                     |
|                                                                                                    |                                  |                  |                     |           |                 |            |                                                     |

- 8. Wykonaj tą samą procedurę dla pliku źródłowego. Tym razem kliknij na *Source Files* i wybierz dodawanie nowego pliku. Po otwarciu eksploratora wskaż *winbgi2.cpp*.
- 9. Ostatnim krokiem będzie dodanie pliku źródłowego, w którym będzie znajdował się kod naszego programu. Kliknij na Source Files, wybierz Add i New Item. Otworzy się okno wyboru typu pliku, w którym należy wskazać C++ File (.cpp). W polu Name wpisz wybraną nazwę (przykładowo **program.cpp**) i kliknij Add.
- 7. Otworzy się okno eksploratora, w którym należy wybrać plik nagłówkowy winbgi2.h.

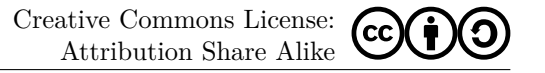

| Add New Item - Laboratorium_2                                                                                                    |                                                                       | ? ×                                                          | Laboratorium_2 - Microsoft Visual Studio Express 2013 for Windows Desktop                                                                                                    | 🖓 🔻 Quick Launch (Ctrl+Q) 🔎 🗕 🗗 🗙                                                                                                    |
|----------------------------------------------------------------------------------------------------|-----------------------------------------------------------------------|--------------------------------------------------------------|----------------------------------------------------------------------------------------------------|----------------------------------------------------------------------------------------------------|
| ⊿ Installed                                                                                                    | Sort by: Default                                                      | Search Installed Templates (Ctrl+E)                          | FILE EDIT VIEW PROJECT BUILD DEBUG TEAM TOOLS TEST WINDOW HELP                                                                                                    | Sign in 🗜                                                                                                    |
| <ul> <li>Visual C++<br/>UI<br/>Code<br/>Web<br/>Test<br/>Utility<br/>Descriptions<br/>Charles<br/>Charles</li></ul> | C++ File (.cpp)     Visual (       Header File (.h)     Visual (      | Type: Visual C++ Creates a file containing C++ source code + | Image: Control of the second second seco | Solution Explorer     P     Solution Explorer     P     Search Solution Explorer (Cfr(+))     Search Solution Explorer (Cfr(+))     Solution Laboratorium, 2 (1 project)     Search Solution Laboratorium, 2 (1 project)     Search Solution Laboratorium, 2 (1 project) |
| D Online                                                                                                    | Click here to go online and find templates.                           |                                                              | 100 % * ] <<br>Eror List<br>Y - © 0 Errors 1. 0 Warnings ① 0 Messages<br>Description File                                                                                                    |                                                                                                    |
| Name: program.cpp                                                                                                    |                                                                       |                                                              |                                                                                                    |                                                                                                    |
| Location: c:\Users\                                                                                                    | \documents\visual studio 2013\Projects\Laboratorium 2\Laboratorium 2\ | * Browse                                                     |                                                                                                    | (Name)<br>Specifies the project name                                                                                                    |
|                                                                                                    |                                                                       | Add Cancel                                                   | Error List Output                                                                                                    | species are project raise.                                                                                                    |

10. Ostatecznie, okno projektu powinno wyglądać następująco:

11. Jeśli nowy plik źródłowy nie otworzył się od razu, kliknij jego nazwę (w naszym przykładzie **program.cpp**) na karcie *Solution Explorer*. Wpisz przykładowy kod:

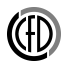

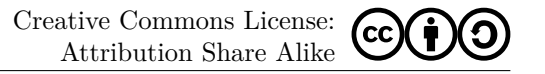

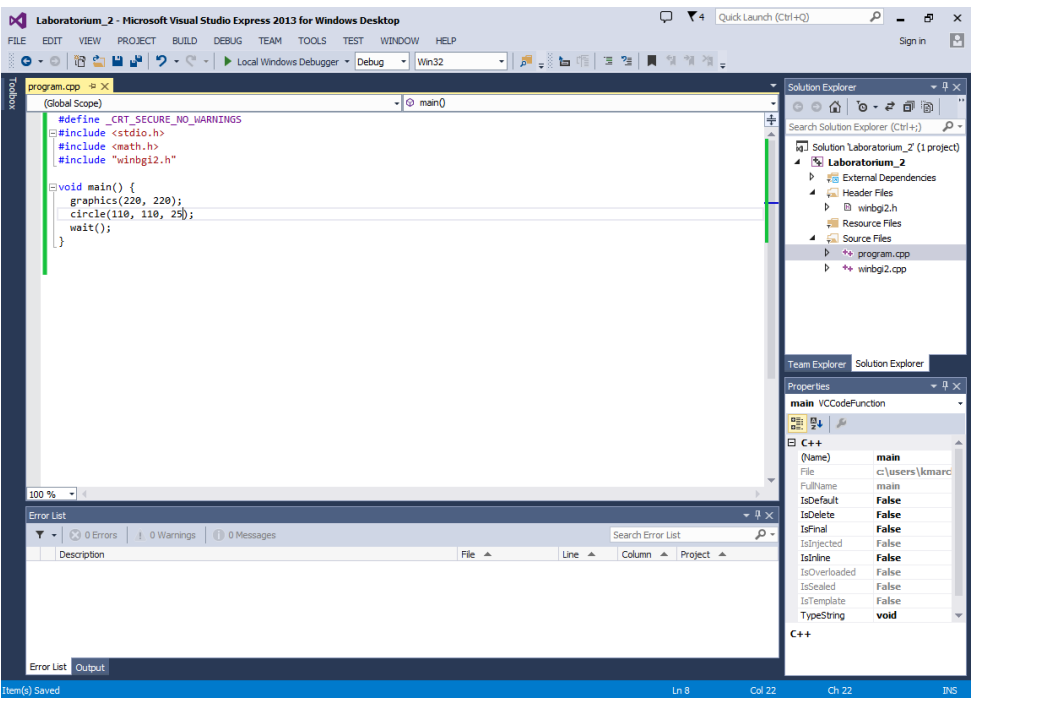

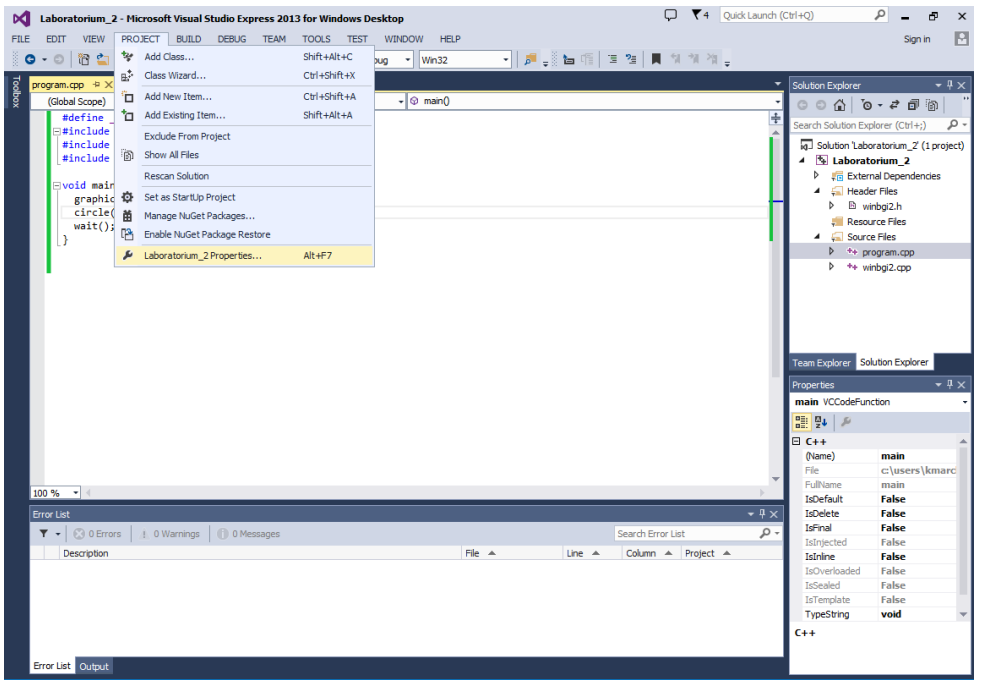

Instrukcje oznaczają odpowiednio:

| #define _CRT_SECURE_NO_WARNINGS                                                         | <pre>// Wylaczenie ostrzezen dotyczacych fun // scanf() nrintf() itd</pre>                                                                   |
|-----------------------------------------------------------------------------------------|----------------------------------------------------------------------------------------------------|
| <pre>#include <stdio.h> #include <math.h> #include "winbgi2.h"</math.h></stdio.h></pre> | // Dolaczenie biblioteki z funkcjami we<br>// Dolaczenie biblioteki z funkcjami ma<br>// Dolaczenie biblioteki graficznej                    |
| <pre>void main() {   graphics(220, 220);   circle(110, 110, 25);   wait(); }</pre>      | // Otworzenie okna do rysowania<br>// Narysowanie kolka<br>// Oczekiwanie z zamknieciem okna do mo<br>// uzytkownik nacisnie dowolny klawisz |

- 13. W nowo otwartym oknie rozwijamy listę Configuration Properties, wybieramy opcję General, klikamy w prostokąt obok pola Character Set pojawi się strzałka symbolizująca listę, rozwijamy ją i wybieramy opcję Use Multi-Byte Character Set. Wybór zatwierdź klikając OK.
- 12. Biblioteka graficzna wymaga zmiany jednego ze standardowych ustawień. W tym celu klikamy na menu *PROJECT* a następnie na *Nazwa Projektu Properties.*

Wydział Mechaniczny Energetyki i Lotnictwa, Politechnika Warszawska

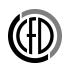

## INFORMATYKA I : TWORZENIE PROJEKTU

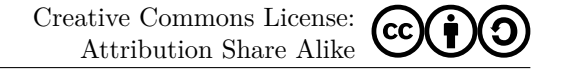

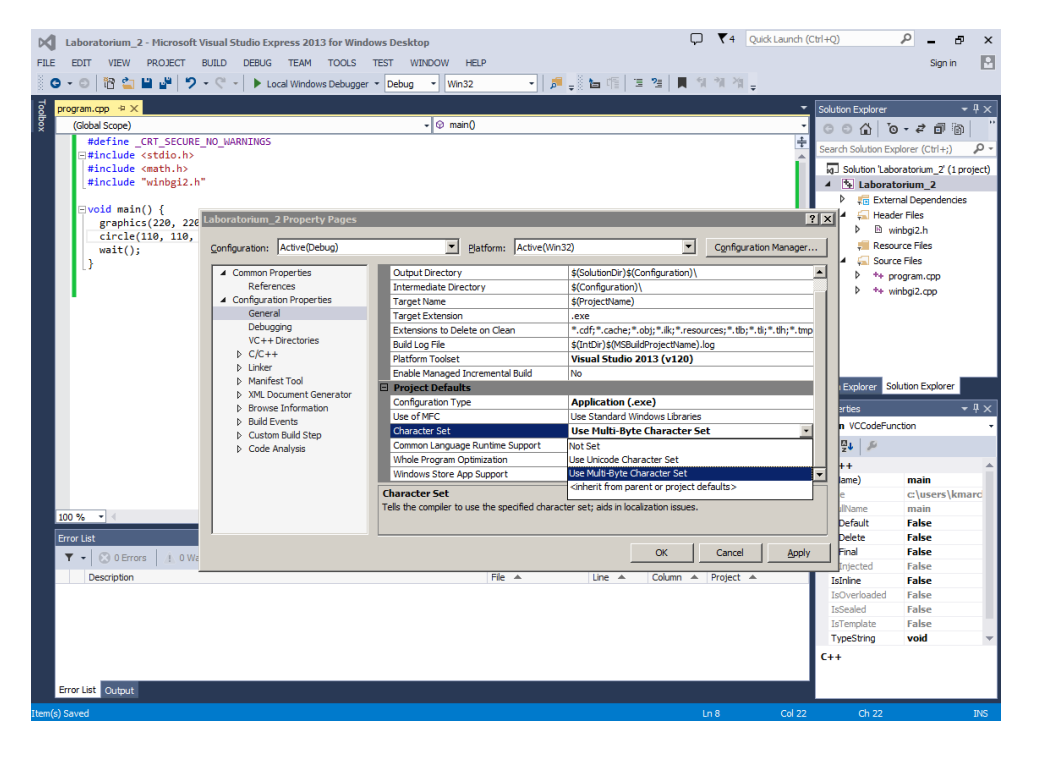

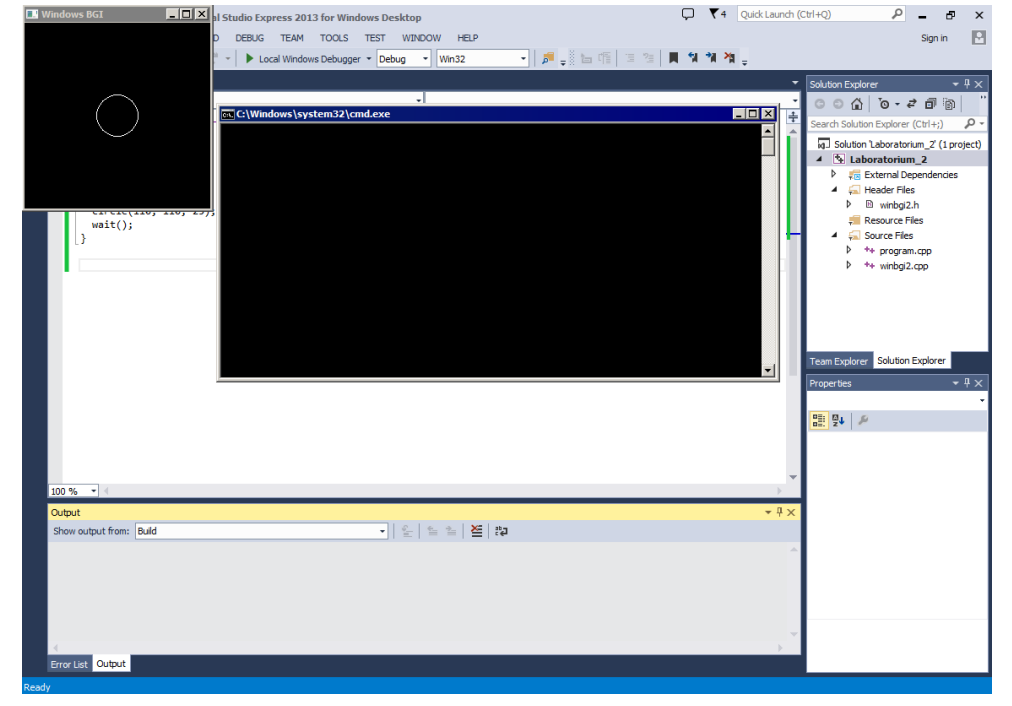

14. Program jest gotowy do skompilowania i uruchomienia. Robimy to przez kliknięcie klawiszy Ctrl + F5 lub przez rozwinięcie menu *DEBUG* i kliknięcie *Start Without Debbuging*. Po kompilacji program automatycznie się uruchomi: